## Instructivo para inscribirse como usuario de la Revista del Archivo Nacional (RAN)

1. Ingrese al sitio www.archivonacional.go.cr/RAN

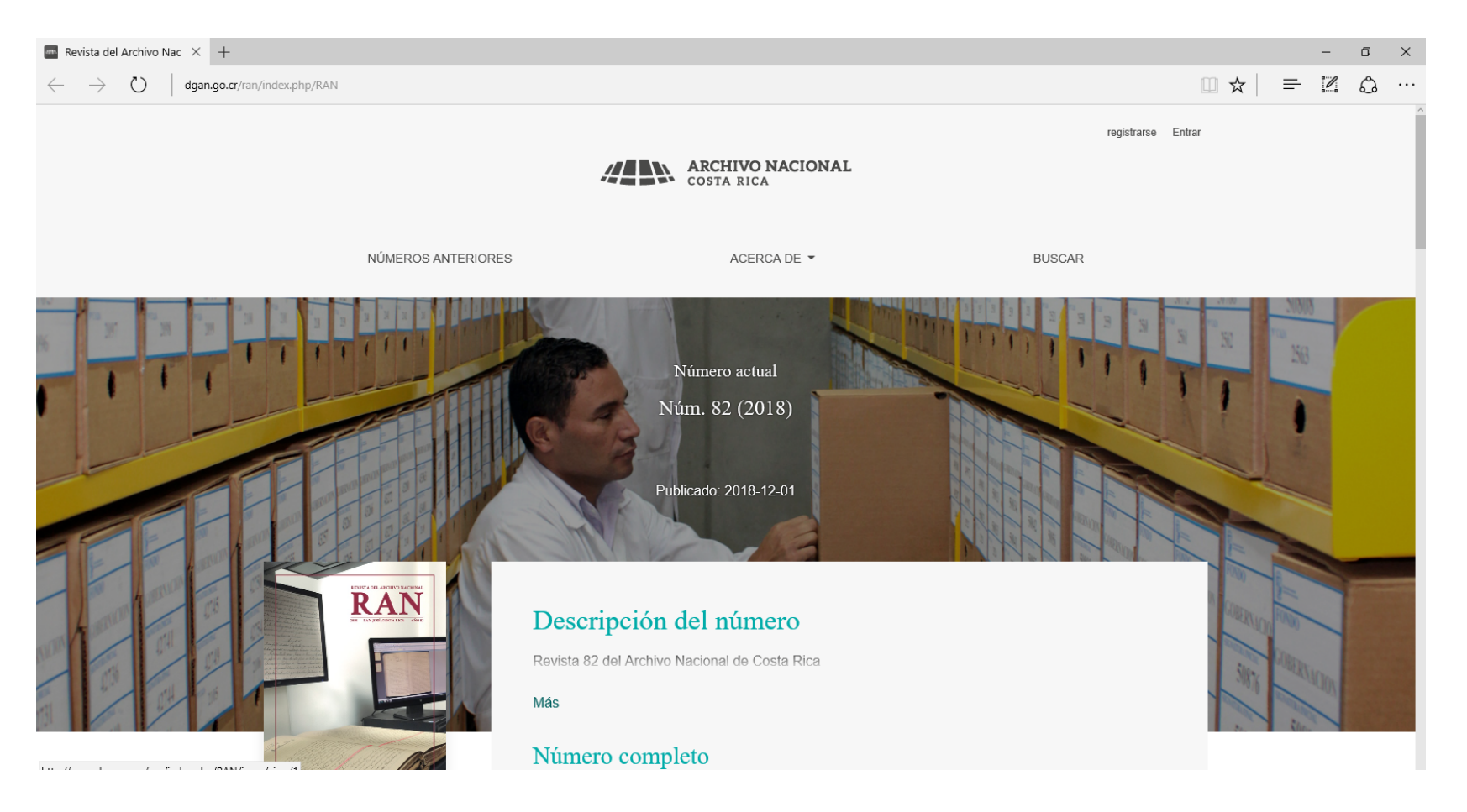

## 2. Ingrese a la sección "Registrarse"

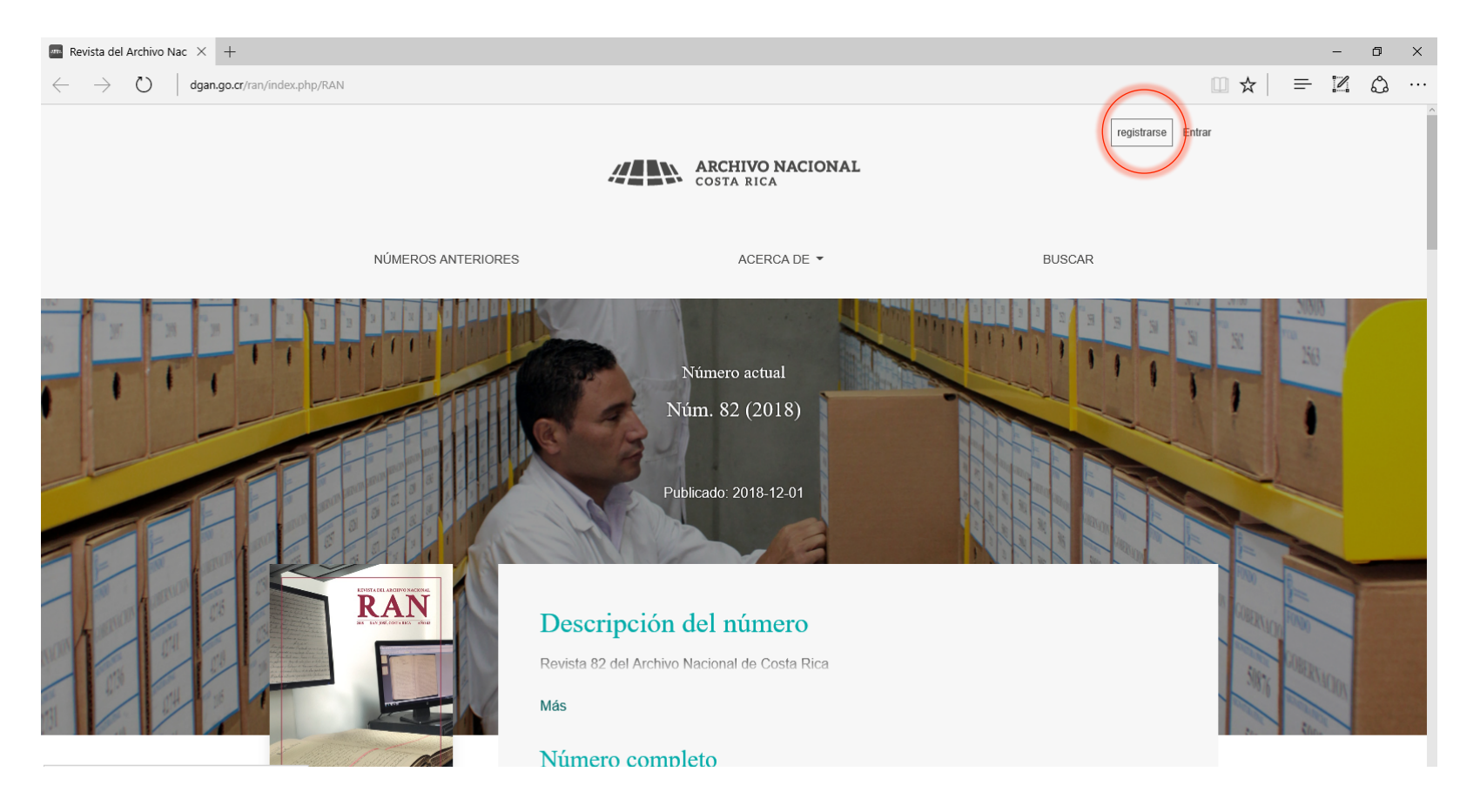

3. Rellene la información que el sistema solicita (en la casilla "Afiliación" se debe anotar el lugar de trabajo de la persona). La contraseña debe tener al menos 6 caracteres.

|      | 4                                                                                                | ARCH                     | HVO NACIONAL<br>RICA                                         |        | registrarse | Entrar |  |
|------|--------------------------------------------------------------------------------------------------|--------------------------|--------------------------------------------------------------|--------|-------------|--------|--|
| NÚME | EROS ANTERIORES                                                                                  |                          | AGERCA DE -                                                  | BUSCAR |             |        |  |
|      |                                                                                                  | Regis                    | trarse                                                       |        |             |        |  |
|      | PERFIL                                                                                           |                          | ENTRAR                                                       |        |             |        |  |
|      | Nombre *                                                                                         |                          | Correo electrónico *                                         |        |             |        |  |
|      | Segundo Nombre                                                                                   |                          | Nombre usuario *                                             | _      |             |        |  |
|      | Apellidos *                                                                                      |                          | Contraseña *                                                 | _      |             |        |  |
|      | Afiliación *                                                                                     |                          | Repita la contraseña *                                       | _      |             |        |  |
|      | País *                                                                                           | ~                        |                                                              |        |             |        |  |
|      | SI, consiento que mis datos se recopilen y se alt SI, deseo que me notifiquen acerca de nuevas p | macenen o<br>sublicacion | de acuardo con la declaración de políticas.<br>nes y avisos. |        |             |        |  |
|      | No say un robot                                                                                  |                          |                                                              |        |             |        |  |
|      |                                                                                                  | Regist                   | transe                                                       |        |             |        |  |
|      | Already ha                                                                                       | we an ac                 | ccount? Login here                                           |        |             |        |  |

4. Dar click en el "Re captcha" (en la expresión "No soy un robot")

| Registrarse   Revista del × +                                                                       |     |   | - | ٥ | × |
|----------------------------------------------------------------------------------------------------|-----|---|---|---|---|
| $\leftarrow$ $\rightarrow$ $\circlearrowright$ dgan.go.cr/ran/index.php/RAN/user/register           | □ ☆ | ₽ | 1 | ٩ |   |
| País *                                                                                              |     |   |   |   | ^ |
| Costa Rica V                                                                                        |     |   |   |   |   |
|                                                                                                    |     |   |   |   |   |
| Sí, consiento que mis datos se recopilen y se almacenen de acuerdo con la declaración de políticas. |     |   |   |   |   |
| Sí, deseo que me notifiquen acerca de nuevas publicaciones y avisos.                                |     |   |   |   |   |
| No soy un robot                                                                                     |     |   |   |   |   |
| Registrarse                                                                                         |     |   |   |   |   |
|                                                                                                    |     |   |   |   |   |
| Already have an account? Login here                                                                 |     |   |   |   |   |
|                                                                                                    |     |   |   |   |   |
|                                                                                                    |     |   |   |   |   |
|                                                                                                    |     |   |   |   |   |
| Enviar un artículo ISSN: 2215-5600 Número actual                                                    |     |   |   |   |   |
| итон 10<br>1853 2.0<br>1855 1.0                                                                     |     |   |   |   |   |

## 5. Dar click en "Registrarse"

| 🔤 Registrarse   Revista de   | $eI \times +$                              |                                                                                    |                                             |     |   | - | ٥ | × |
|------------------------------|--------------------------------------------|------------------------------------------------------------------------------------|---------------------------------------------|-----|---|---|---|---|
| $\leftarrow$ $\rightarrow$ O | dgan.go.cr/ran/index.php/RAN/user/register |                                                                                    |                                             | □ ☆ | ₽ | 1 | ٩ |   |
|                              |                                            | País *                                                                             |                                             |     |   |   |   |   |
|                              |                                            | Costa Rica V                                                                       |                                             |     |   |   |   |   |
|                              |                                            |                                                                                    |                                             |     |   |   |   |   |
|                              |                                            | $\ensuremath{\boxtimes}$ Sí, consiento que mis datos se recopilen y se almacenen o | le acuerdo con la declaración de políticas. |     |   |   |   |   |
|                              |                                            | Sí, deseo que me notifiquen acerca de nuevas publicacion                           | es y avisos.                                |     |   |   |   |   |
|                              |                                            | No soy un robot                                                                    |                                             |     |   |   |   |   |
|                              |                                            | Regis                                                                              | rarse                                       |     |   |   |   |   |
|                              |                                            |                                                                                    |                                             |     |   |   |   |   |
|                              |                                            | Already have an ac                                                                 | count? Login here                           |     |   |   |   |   |
|                              |                                            |                                                                                    |                                             |     |   |   |   |   |
|                              |                                            |                                                                                    |                                             |     |   |   |   |   |
|                              |                                            |                                                                                    |                                             |     |   |   |   |   |
|                              |                                            |                                                                                    |                                             |     |   |   |   |   |
|                              | Enviar un artículo                         | 155N: 2215-5600                                                                    | Número actual                               |     |   |   |   |   |
|                              |                                            |                                                                                    | 10H 1.0                                     |     |   |   |   |   |
|                              |                                            |                                                                                    |                                             |     |   |   |   |   |

6. Si tiene alguna dificultad, comunicarse a la Unidad de Proyección con Gabriela Soto (comisioneditora@dgan.go.cr) o con Maureen R. Herrera (proyeccion@dgan.go.cr)

7. La próxima vez que ingrese al sitio con su usuario y contraseña encontrará una página como esta. Debe pinchar en "Nuevo envío" para someter un artículo a revisión y en esta misma página dará seguimiento al proceso.

| 🔁 Envíos 🛛 🗙                           | +                                     |                  | -            | o ×       |
|----------------------------------------|---------------------------------------|------------------|--------------|-----------|
| $\leftarrow$ $\rightarrow$ O $\mid$ dg | n.go.cr/ran/index.php/RAN/submissions | L ×              |              | ۰۰۰ 🖒     |
| Revista del Archivo Nacional           | Tareas 0                              | Español (España) | Ver el sitio | 🔺 rpoveda |
| ARCHIVO NACIONAL<br>COSTA RICA         | Envíos                                |                  |              |           |
| Envíos                                 | Mi lista Archivos                     |                  |              | ð Ayuda   |
|                                        | Mis envíos asignados Q Buscar         |                  |              |           |
|                                        |                                       |                  |              |           |
|                                        |                                       |                  |              |           |